# スマートフォンからのお申込みはこちらをご覧ください 関東歴史探訪 10/2開催「広重と歩く蔵前・浅草・隅田川」申込方法

#### 📃 🧏 JR東海MARKET Ω 📜 📃 🧏 JR東海 MARKET Ω 🝃 はじめに ~名所江戸百景に描かれ 注文を受け付けたことや、 教室開催の1週間前の詳 た江戸散策~ 細なご案内などのために、システムよりメールを自 動配信します。迷惑メール対策等の設定をされてい 浮世絵の巨匠・歌川広重が描いた名所江戸百景の街 (蔵前・浅草)を歩きます。黒田涼先生による丁寧 る場合は、ドメイン「jr-central.co.jp」からのメール な解説で、描かれた絵と現在を比べながら、江戸の 史跡を巡ります。 を受信できるようにしてください。 ※参加費には資料代・ガイディングレシーバーが含 まれています。 ※ご案内用のメールアドレスinfo.hoshun@jr-central.co.jpからの 講師:黒田涼先生(作家・江戸歩き案内人) 自動配信メールは送信専用のため、返信いただけません。 2,000円 (税込) 商品を選択してください 以下の①~⑨のフローにそって、インターネットサイト 10月2日 (水) 参加日を選択し てください (JR東海MARKET) より、お申込みください。 開催 (1) J R 東海MARKETの「関東歴史探訪」申込ページ 山口蓬春記念館 ~By JRTF~ 参加日を選択してください (https://market.jr-central.co.jp/shop/g/g224200/) 関東歴史探訪 にアクセス < < 15 こちらのQR ②「関東歴史探訪」申込ページが表示されたら、下にス コードをお読 クロールし、参加日「10月2日(水)開催」をタップ みください。 商品が入ると 赤字で表示さ れます。 📃 🧏 JR東海 MARKET Ω 🖳 Ξ JR # MARKET Ω 📄 📃 🧏 JR東海 MARKET Ω 岸 📃 🖳 JR東海 MARKET 📿 定員:30名(先着順) 講師:黒田涼先生(作家・江戸歩き案内人) 定員:30名(先着順) 生による丁寧な解説で、描かれた絵と現在を比べな 定員:30名 (先有限/ 講師:黒田涼先生 (作家・江戸歩き案内人) 5 がら、江戸の史跡を巡ります。 その他:入金後のキ ンセルはできま ※参加費には資料代・ガイディングレシーバーが含 その他:入金後のキャンセルはできません 開催概要(詳細)はこちらをご覧く まれています。 開催概要(詳細)はこちらをご覧く ださい ださい 開催日:令和6年10月2日(水) 10時~13時 ご注意ください 定員:30名(先着順) 2,000円 (税込) 講師:黒田涼先生(作家・江戸歩き案内人) ●ご注文にはご利用規約が適用されます。同意し てご購入される方は「同意する」を押下してくだ 開催概要(詳細)はこちらをご覧く 商品を選択してください さい。(4) ださい 参加日を選択し 同意する 10月2日 (水) 2,000円(税込) 間保護 てください 同意しない 商品を選択してください 裏面へ ↓ 買い物かごへ入れる 10月2日(水 参加日を選択し 2000 買い物かごへ入れる 開催 $\frac{1}{3}$ ○ お気に入りに登録する ◯ お気に入りに登録する 戻 買い物かごへ入れる ₩ 山口蓬春記念館 ~By JRTF~ < 朋市麻中坝社 (4)ご利用規約を確認のうえ、 (5)買い物かごに商品が入っ (3)開催概要等、PDFファイルを確認後、参加日が 「同意する」をタップ たこと(赤字で表示)を オレンジ色で選択されていることを確認して、 確認し、買い物かご 「買い物かごへ入れる」をタップ のマーク 🖃 をタップ

|     | J R 東 海 M A R K E T                              | J R 東 海 M A R K E T                                                                                  | JR東海 MARKET                                                                                                    | J R 東 海 M A R K E T                                                                           |
|-----|--------------------------------------------------|----------------------------------------------------------------------------------------------------|----------------------------------------------------------------------------------------------------|-----------------------------------------------------------------------------------------------|
| (6) | 講座<br>ご注文小計(1点の商品): <b>2,000円</b>                | ログイン<br>会員のお客様                                                                                       | <b>7</b>                                                                                                    | 都道府県 必須                                                                                       |
| Ŭ   | ご注文手続きへ                                          | メールアドレスとパスワードを入力してログインして<br>ください。<br>※いいもの探訪のアカウントをお持ちの方は、厚くカ<br>ウントでログイン可能です。ご利用条件や個                | (例)トウカイ       [メイ]       (例)ノゾミ                                                                                                    | (例)名古屋市中村区<br>住所2(それ以降) <u>後</u> 須<br>(例)の名町1-1-4                                             |
|     | 関東歴史採訪<br>2,000円<br>サイズ:10月2日 (水) 開催             | 取扱いには、 <u>ご利用規約</u> が適用されます。<br>メールアドレス  バスワード  ス                                                    | 電話番号 200<br>(例)0521234567<br>ス<br>メールアドレス 200<br>(例)macket@iccentral.co.in                                                                                                    | (ワ)・G 家1 <sup>-</sup> 1 <sup>-</sup> 4 ※町名・ 6 地の入力混れにご注意ください。 住所3 (マンション名等) (例) J R セントラルタワーズ |
|     | 1 商品を確認                                          | <u>ご利用規約</u> に同意の上、<br>ログイン<br>レ<br>ログインしたままにする<br>レ<br>レ                                            | 1     1       郵便番号 後週     1       (例)4506090     ル       都道府県 後週     1                                                                                                    | 会社名         (例)東海旅客鉄道株式会社           部署名         (例)事業推進本部                                     |
|     | 最近<br>人数を<br>入力                                  | 1000-Fをのまれの。<br>初めてご利用の方・会員以外の方<br>メールアドレスとパスワードを登録しないで購入を希                                          | 住所(都市区) ※須     (例)名古屋市中村区     (の)名古屋市中村区     (本市2)(スカリビ教) ※     (の)     (スカリビ教) ※     (スカリビ教) ※     (スカ | ご利用規約に同意の上、<br>(7) ご注文手続きへ                                                                    |
|     |                                                  | 望する方はこちらからご利用ください。<br>※いいもの探訪のアカウントをお持ちの方は、上記<br>「会員のお客様」からログイン可能です。ご利用条件<br>や個人情報の即称いには、ご利用規約が適用されま | 1日月 2 (そ405時) 2021<br>(例)名駅1-1-4<br>半町名・音地の入力遅れにご注意ください。                                                                                                    | 会社概要 > サイトご利用にあたって >                                                                          |
|     | 20歳未満の者の飲酒は法律で禁止されています。<br>20歳未満の者に対して酒類を販売しません。 | す。<br>氏名 22須                                                                                         | 住所3 (マンション名等)<br>(例) J Rセントラルタワーズ                                                                                                    | 個人情報保護に関する方針 > ご利用ガイド >                                                                       |
|     |                                                  | [法]<br>(例)東海<br>[名]                                                                                  | ★1名<br>(例)東海旅客鉄道株式会社<br>部署名                                                                                                    | Cookieポリシー > ご利用規約                                                                            |
|     | 個人情報保護に関する方針 > ご利用ガイド >                          | (例)のそみ                                                                                               | (例)事業推進本部                                                                                                    | お問い合わせ >                                                                                      |

- ⑥買い物かごにある商品を 確認し、数量を申込人数 分にし、「ご注文手続 きへ」をタップ
- (7)「はじめてご利用の方・会員以外の方」に、必要事項を入力(JR東海MARKET の会員であれば、メールアドレスとパスワードでログイン) 入力を終えたら、ご利用規約を読み、「ご注文手続きへ」をタップ

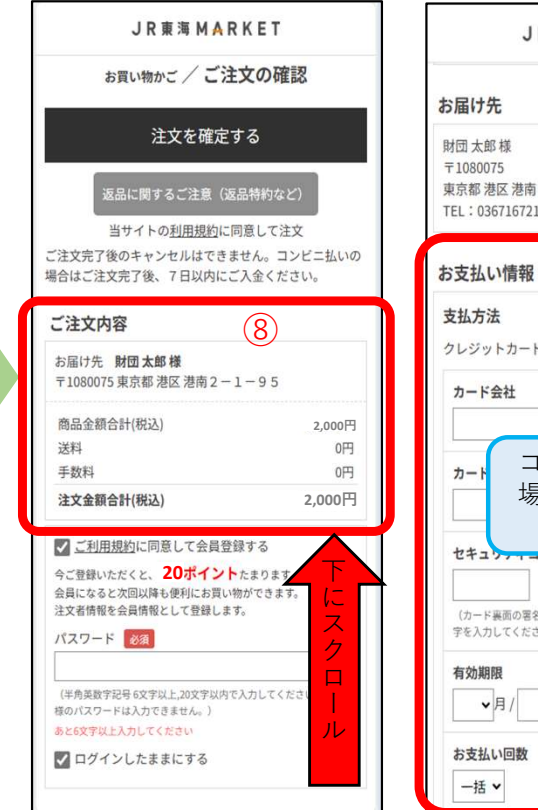

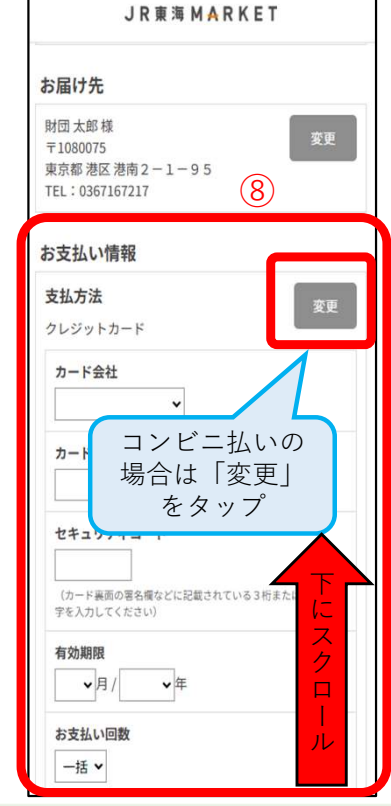

| 注义を確定す                                                       | 3               |
|--------------------------------------------------------------|-----------------|
| 返品に関するご注意(返品                                                 | 特約など)           |
|                                                              |                 |
| 注文完了後のキャンセルはできませ                                             | た。コンビニ払いの       |
| 合はご注文完了後、7日以内にご入                                             | 、金ください。         |
| 〔注文内容                                                        |                 |
|                                                              |                 |
| お届け先 <b>財団 太郎 棟</b><br>〒1080075 東京都 港区 港南 2 - 1 -            | -95             |
|                                                              |                 |
| 商品金額合計(税込)                                                   | 2,000円          |
| 送料                                                           | 0円              |
| 手数料                                                          | 0円              |
| 注文金額合計(税込)                                                   | 2,000円          |
|                                                              | 1991.00         |
|                                                              |                 |
| ✓ ご利用規約に同意して会員登録                                             | する              |
| ✓ ご利用規約に同意して会員登録<br>今ご登録いただくと、20ポイントた<br>今日になると次回以降も便知にも思い物け | する<br>まりま<br>ップ |

所の入力が不要になります。ま た、ポイントが付与されたり、 購入履歴が確認できます。

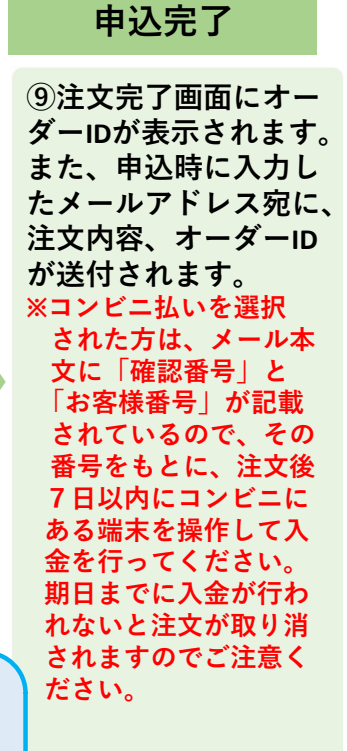

⑧注文内容が正しく表示されていることを確認後、画面を下 にスクロール、決済するクレジットカード番号等を入力 ※支払いをコンビニ払いとする時は、「支払方法」の隣にある 「変更」をタップし、「コンビニ決済」を選択し、「設定してご注 の確認に進む」をタップ、支払先のコンビニ(ローソン・ファミ リーマート・ミニストップのいずれか)を選択

支払方法入力後、 「返品に関するご注意」を確認、 入金後のキャンセルはできないことを確認 JR東海MARKETに会員登録をする場合は「ご利 用規約に同意して会員登録する にチェックを入 れ、会員登録をしない場合はチェックを外してか ら、「注文を確定する」をタップ

## パソコンからのお申込みはこちらをご覧ください

### 関東歴史探訪 10/2開催「広重と歩く蔵前・浅草・隅田川」申込方法

### はじめに

注文を受け付けたことや、教室開催1週間前の詳細なご案内などのために、システムよりメールを自動配信し ます。迷惑メール対策等の設定をされている場合は、ドメイン「jr-central.co.jp」からのメールを受信できるよ うにしてください。

※ご案内用のメールアドレス<u>info.hoshun@jr-central.co.jp</u>からの自動配信メールは送信専用のため、返信いただけません。

以下の①~⑭のフローにそって、インターネットサイト(JR東海MARKET)より、お申込みください。

#### (1)JR東海MARKETのサイトにアクセス ⑤商品一覧より「関東歴史探訪」をクリック https://market.jr-central.co.jp/shop/default.aspx/ 0 8 ログイン 10.00 (2)「ショップから探す」をクリック 商品一覧 (5) キーワードで探す Q 2 $\heartsuit$ = ŝ Ø .....R JR東海MARKET カテゴリから探す ショップから探す 🗸 詳細検索はこちら カテゴリから探す 山口蓬春記念館 ~By 東海道新幹線開業60周年 記念きっぷ 山口蓬春記念館グッズ 5 記念館イベント 関東歴史探訪 古都鎌倉史跡探訪 山口蓬春記念館 歷史移動教室 口蓬春記念館 3.000円(税込) (3)「山口蓬春記念館 ~By JRTF~」をクリック (6)参加日「10月2日(水)開催| をクリック 岡山口蓮春記念館 ~By JRTF-関東歴史探訪 山口蓬春記念館 広重と歩く蔵前・浅草・隅田川 OSHUN YAMAGUCHI MEMORIAL HA ~名所江戸百景に描かれた江戸散策~ 浮世絵の巨匠・歌川広重が描いた名所江戸百景の街(蔵前・浅草)を歩 きます。黒田涼先生による丁寧な解説で、描かれた絵と現在を比べなが 山口蓬春記念館 ~By JRTF~ 6、江戸の史跡を巡ります。 ※参加費には資料代・ガイディングレシーパーが含まれています。 講師:黒田涼先生(作家・江戸歩き案内人) (6)2,000円(税込) (4)「カテゴリより探す」 より、歴史移動教室」をクリック | 商品を選択してく 10月2日 (水) 関 キーワードで探す (7)開催概要等、PDFファイルを確認後、参加日がオレ Q ンジ色で選択されていることを確認して、 詳細検索はこちら 「カートに入れる」をクリック カテゴリから探す 山口蓬春記念館 ~By JRTF~ 開催日:令和6年10月2日(水) 10時~13時 定日:30名(先着順 山口蓬春記念館グッズ > 闘催概要(詳細)はこちらをご覧ください 記念館イベント (4)2.000円 (税込) 歷史移動教室 | 商品を選択してください 10月2日 (水) 開 参加日を選択して ください 学習教室 > (6)😸 カートに入れる

裏面へ

### ⑧ご利用規約を確認のうえ「同意する」をクリック

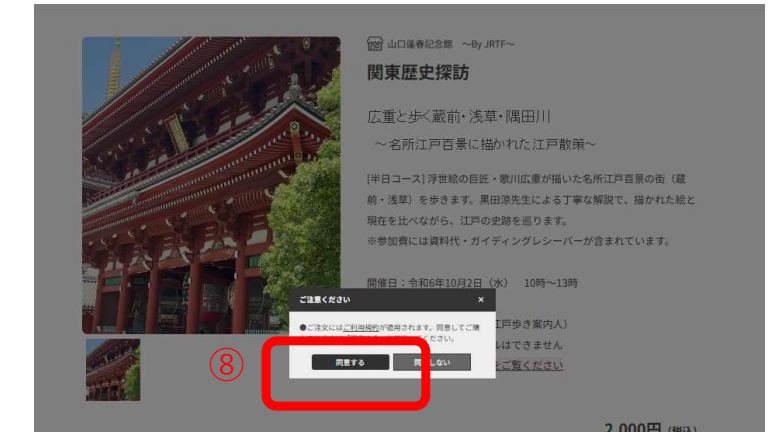

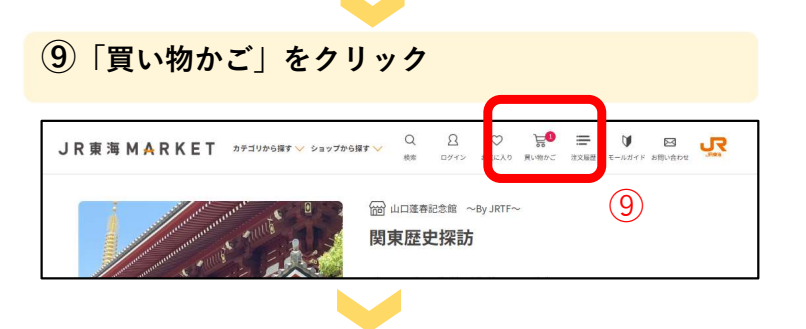

## ⑩買い物かごにある商品を確認し、数量を申込人数分にし、「ご注文手続きへ」をクリック

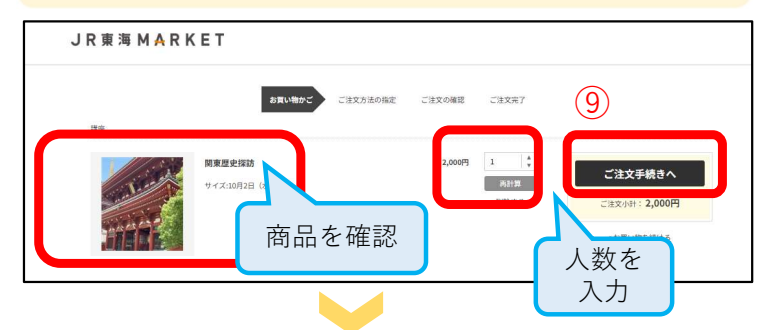

(11)「はじめてご利用の方・会員以外の方」に、必要事項を入力(JR東海MARKETの会員であれば、メールアドレスとパスワードでログイン)

| J R 東 海 M <mark>A</mark> R K E T                                   |                                                                                                  |                                         |                        |                                                                                       |                                     | 申込完了                                        |
|--------------------------------------------------------------------|--------------------------------------------------------------------------------------------------|-----------------------------------------|------------------------|---------------------------------------------------------------------------------------|-------------------------------------|---------------------------------------------|
| ログイン<br>会員のお客様<br>メーカアドレスピパスワードも入りしてログ-<br>extrueの経路の720ンドも対称5の52. | rシレてください。<br>南アカラントでログイン国家です。ご利用品件や個人開催の登録いには<br>ーあアドレス:                                         |                                         |                        | <ul> <li>④注文完了画面</li> <li>申込時に入力</li> <li>オーダーIDが</li> </ul>                          | にオーダーIDが<br>したメールアド<br>送付されます。      | 表示されます。また、<br>レス宛に、注文内容、                    |
| .(1)                                                               | (スワード:<br>(スワードはMENGERES)<br>(スワードはMENGERES)<br>ログイントの<br>図 ログイントのまたです。<br>WEINER (10)になったり、「100 |                                         |                        | 14)<br>(14)<br>またしたりまたしたがます。<br>本のです。1011年1月1日の日本の日本の日本の日本の日本の日本の日本の日本の日本の日本の日本の日本の日本 | お買い物かご ご注文方法の指定 (                   | Сівхоній Сівхиу                             |
| 初めてご利用の方・会員<br>メールアドレスとバスワードを登録しないで!<br>いいしの詳認のアカウンドをお持ちの方は、<br>E& | 以外の方<br>ALXを発達する方はこちらからご利用ください。<br>上記(住我のお客場)からログイン可能です。ご利用品件や個人気喘ら<br>GE (計) (例Docc (名) (例Doc   | ацьки. <u>Слано</u> ладоват.<br>00      |                        | 初めてご利用の方                                                                              |                                     |                                             |
| 777                                                                | 67 [±4] (\$)000 [X4] (\$)00                                                                      | 22                                      |                        | 初めてご利用のお客様は、こちらから会員登<br>メールアドレスとパスワードを登録しておく<br>時はての目標録せる                             | 録を行って下さい。<br>と便利にお貰い物ができるようになります。   |                                             |
|                                                                    | *                                                                                                | 《コンビニ払いを選択さ<br>いるので、その番号を<br>てください。期日まで | なれた方に<br>もとに、<br>でに入金が | は、メール本文に「<br>注文後7日以内に<br>が行われないと注文                                                    | 「確認番号」と「お<br>ニコンビニにある站<br>こが取り消されます | お客様番号」が記載されて<br>端末を操作して入金を行っ<br>すのでご注意ください。 |

迎必要事項を入力後、ご利用規約を読み、 「ご注文手続きへ」をクリック

| 住所2(それ以降)    | a (例)xxxxxx          |
|--------------|----------------------|
|              | ※町名・動地の入力温れにご注意ください。 |
| 住所3(マンション名等) | (例) 20000 ビル         |
|              |                      |
| A114         | 10010-0.01           |
| x414b        | (b)(w2/3545xxxxx     |
|              |                      |
| 部署名          | ((fi))xxxxx          |
|              |                      |

①注文内容が正しく表示されていることを確認後、
 決済するクレジットカード番号等を入力
 ※支払いをコンビニ払いとする時は、「お支払情報」の隣にある「変更」をクリックし、「コンビニ決済」を選

択し、「設定してご注文の確認に進む」をクリック、支 払先のコンビニ(ローソン・ファミリーマート・ミニス トップのいずれか)を選択

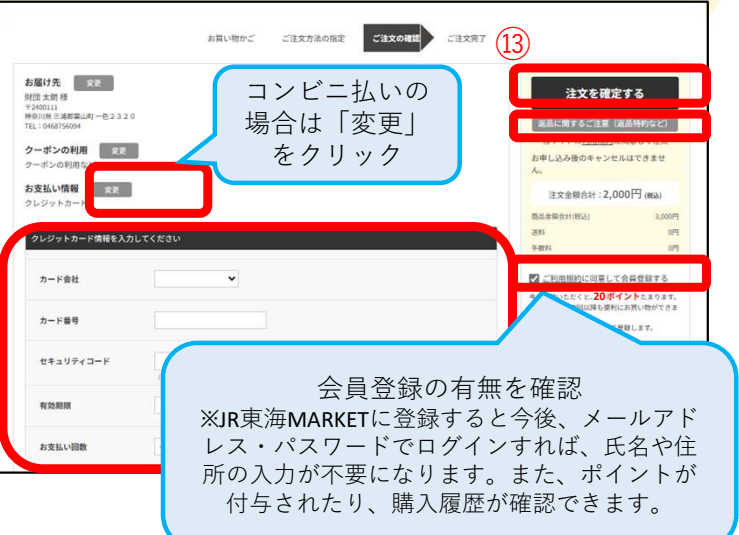

支払方法入力後、「返品に関するご注意」を確認、 入金後のキャンセルはできないことを確認 JR東海MARKETに会員登録をする場合は「ご利用規約に 同意して会員登録する」にチェックを入れ、 会員登録をしない場合はチェックを外してから、 「注文を確定する」をクリック